## Using the Commerce Network

## Receiving

Receiving consists of two parts:

- 1) Receive Order
- 2) List Received Orders

| 🎳 prime-vendor.com - N                                 | ficrosoft Internet Explorer                                                             |                |
|--------------------------------------------------------|-----------------------------------------------------------------------------------------|----------------|
| <u>File E</u> dit ⊻iew F <u>a</u> vo                   | rites Iools Help                                                                        |                |
| ↔ → →<br>Back Forward                                  | Stop Refresh Home Search Favorites History Mai Print Real.com                           |                |
| Address 🙋 http://testsite.                             | prime-vendor.com/emo/pages/vendors/                                                     | ▼ 🖉 Go Links ≫ |
| Client Number<br>439826                                | AAA-Prime Vendor Test9 EDI Test                                                         |                |
| HOME<br>Sales<br>Administration<br>Agency<br>Contracts | prime-vendor.com<br>Commerce Network                                                    |                |
| Federal<br>Markets                                     | Receiving                                                                               | EXIT           |
| Account<br>Management<br>Commerce<br>Network           | <ul> <li>Receive Order</li> <li>List Received Orders</li> </ul>                         |                |
|                                                        |                                                                                         |                |
|                                                        |                                                                                         |                |
|                                                        | Copyright 1996-2003 Prime-Vendor.com, reproduction in whole or in part in any form or   |                |
| 🔊 Done                                                 | medium without express written nermission is strictly prohibited and a violation of law | Internet       |
|                                                        |                                                                                         |                |

Receiving

Upon receipt of an order from a supplying trade partner the products received can be processed through the receiving module. *Receive Order* allows the vendor to enter the products received and place them in New Inventory for further processing. Select *Receive Order* to process a received product.

| 🙋 prime-vendor.com - N                                                          | licrosoft Internet Explorer                                                                                                    |          | - 🗆 ×   |
|---------------------------------------------------------------------------------|----------------------------------------------------------------------------------------------------|----------|---------|
| <u>File E</u> dit ⊻iew F <u>a</u> vo                                            | rites Iools Help                                                                                                    |          | -       |
| Back Forward                                                                    | Stop Refresh Home Search Favorites History Mail Print Real.com                                                                                                    |          |         |
| Address 🙋 http://testsite.                                                      | prime-vendor.com/emo/pages/vendors/                                                                                                    | ▼ 🖉 Go   | Links » |
| Client Number<br><mark>439826</mark>                                            | AAA-Prime Vendor Test9 EDI Test                                                                                                    |          |         |
| HOME<br>Sales<br>Administration<br>Agency                                       | prime vendor.com<br>Materials Management                                                                                                    |          |         |
| Coñtraéts<br>Federal<br>Markets<br>Account<br>Management<br>Commerce<br>Network | Receive Order           Supplier         AAA-Prime Vendor Test Vendor           Bill Of Lading Number         Number Of Items                                                    | EXIT     |         |
| LOG OFF                                                                         | NEXT                                                                                                    |          |         |
|                                                                                 |                                                                                                    |          |         |
| C Done                                                                          | Copyright 1996-2003 Prime-Vendor.com, reproduction in whole or in part in any form or<br>medium without exercess written cermission is strictly prohibited and a violation of av | Internet |         |

New Received Order Form

First, select the Supplier the order is from with the drop down menu labeled **Supplier**. Next, enter the Bill of Lading Number and the number of Items received. Finally, select the **Next** button to continue.

| <b>3</b>                   | diaman () laborate Frank |                                     |                                |                           |                             |                   |
|----------------------------|--------------------------|-------------------------------------|--------------------------------|---------------------------|-----------------------------|-------------------|
| File Edit View Favo        | nicroson internet Expr   | orer                                |                                |                           |                             |                   |
|                            | Jines Tools Tieb         |                                     |                                |                           |                             |                   |
| Back Forward               | Stop Refresh Ho          | וו 🔍 📩<br>me Search Favorite        | es History Mail Print          | Q₽<br>Real.com            |                             |                   |
| Address 🙋 http://testsite. | prime-vendor.com/emo/pa  | ages/vendors/                       |                                |                           |                             | ▼ 🖉 Go Links ≫    |
| Client Number<br>439826    |                          |                                     | AAA-Prime Ver                  | dor Test9 E               | DI Test                     |                   |
| HOME                       |                          |                                     |                                |                           |                             |                   |
| 0.114                      |                          |                                     |                                | RECEIVING REPOR           | r                           |                   |
| Administration             | Supplier Name            | AAA-Prime Vendor Test               | Vendor                         | PHONE                     | AAA-Prime Vendor Test6      |                   |
| Agency                     | ADDRESS                  | 456 Skip Ln<br>Wilmington, NC 28403 |                                | EMAIL                     | pvtest6@prime-vendor.com    |                   |
| Federal                    | Bill Of Lading No.       | 123456789                           |                                | Carrier                   |                             |                   |
| Account                    | # Of Lines               | 2                                   |                                | DELIVERED DATE            |                             |                   |
| Management                 |                          |                                     | Packir                         | ıg List                   |                             |                   |
| Commerce                   | Line # Mfg. Number       |                                     | Unit                           | Qı                        | antity Shipped              | Quantity Received |
| Network                    | 1                        |                                     |                                |                           |                             |                   |
| LOG OFF                    | 2                        |                                     |                                |                           |                             |                   |
|                            |                          |                                     | Page                           | 1 of 1                    |                             |                   |
|                            |                          |                                     | t i                            | ,                         |                             |                   |
|                            |                          |                                     | SAVE                           | EXIT                      |                             |                   |
|                            |                          |                                     |                                |                           |                             |                   |
|                            |                          |                                     |                                |                           |                             |                   |
|                            |                          |                                     |                                |                           |                             |                   |
|                            |                          |                                     |                                |                           |                             |                   |
|                            |                          |                                     |                                |                           |                             |                   |
|                            |                          |                                     |                                |                           |                             |                   |
|                            |                          |                                     |                                |                           |                             |                   |
|                            |                          |                                     |                                |                           |                             |                   |
|                            |                          | Copyright                           | 1996-2003 Prime-Vendor.com     | , reproduction in whol    | e or in part in any form or |                   |
|                            |                          | medium :                            | without express written permis | sion is strictly prohibit | ed and a violation of law.  |                   |
| Cone Done                  |                          |                                     |                                |                           |                             | 🔰 🔯 Internet 🛛 👘  |

Receiving Form

Complete the product information in the receiving form. Select the **Save** button to add the new Items to the new inventory cache. The items will now appear in the Received Orders Listing as well as the Transfer New Inventory cache of the Inventory management section.

*List Received Orders* provides a listing of orders received. The status of each order is also displayed to show orders that need to be processed versus order that are complete.

| 🎒 prime-vendor.com - N                     | licrosoft Internet Explorer      |                  |                           |                           |                                      |                                                     |                                     |             |
|--------------------------------------------|----------------------------------|------------------|---------------------------|---------------------------|--------------------------------------|-----------------------------------------------------|-------------------------------------|-------------|
| <u>File E</u> dit ⊻iew F <u>a</u> vo       | nites <u>T</u> ools <u>H</u> elp |                  |                           |                           |                                      |                                                     |                                     |             |
| ↔ → → .<br>Back Forward                    | Stop Refresh Home                | Search Favorites | ී<br>s History            | Mail                      | Drint Real.com                       | n                                                   |                                     |             |
| Address 🛃 http://testsite.                 | prime-vendor.com/emo/pages/      | /endors/         |                           |                           |                                      |                                                     |                                     | ▼ 🖉 Go Link |
| Client Number<br><mark>439826</mark>       |                                  |                  | AAA                       | -Prime                    | Vendor 1                             | est9 EDI Te                                         | st                                  |             |
| HOME<br>Sales<br>Administration<br>_Agency | prime-vendo                      | Com<br>Commerce  | e Netw                    | ork                       |                                      |                                                     |                                     |             |
| Contracts                                  |                                  |                  |                           | REG                       | EIVED ORDER                          | s                                                   |                                     | (EXIT)      |
| Federal<br>Markets                         | Supplier                         |                  |                           |                           | <u># Lines</u>                       | Delivered                                           | Lading #                            |             |
| markets                                    | AAA-Prime Vendor Test4           |                  |                           |                           | 10                                   | 2/14/2005                                           |                                     | EDIT        |
| Management                                 | Acme Industrial Sales, Inc.      |                  |                           |                           | 1                                    | 1/28/2005                                           |                                     | VIEH        |
| Commerce                                   | Acme Industrial Sales, Inc.      |                  |                           |                           | 1                                    | 2/14/2005                                           |                                     | VIEH        |
| Network                                    | Acme Industrial Sales, Inc.      |                  |                           |                           | 1                                    | 2/14/2005                                           |                                     | VIEH        |
|                                            | Acme Industrial Sales, Inc.      |                  |                           |                           | 1                                    | 2/16/2005                                           |                                     | VIEH        |
| 200 011                                    | Acme Industrial Sales, Inc.      |                  |                           |                           | 1                                    | 2/16/2005                                           |                                     | VIEH )      |
|                                            | Acme Industrial Sales, Inc.      |                  |                           |                           | 1                                    | 2/16/2005                                           |                                     | VIEH        |
|                                            | Acme Industrial Sales, Inc.      |                  |                           |                           | 1                                    |                                                     |                                     | VIEH        |
|                                            | AAA-Prime Vendor Test4           |                  |                           |                           | 10                                   |                                                     |                                     | EDIT        |
|                                            | Acme Industrial Sales, Inc.      |                  |                           |                           | 1                                    | 6/28/2005                                           |                                     | (VIEH)      |
|                                            |                                  |                  |                           |                           | Page 1 of 1<br>[1]                   |                                                     |                                     |             |
|                                            |                                  |                  |                           |                           |                                      |                                                     |                                     |             |
|                                            |                                  |                  |                           |                           |                                      |                                                     |                                     |             |
|                                            |                                  |                  |                           |                           |                                      |                                                     |                                     |             |
|                                            |                                  |                  |                           |                           |                                      |                                                     |                                     |             |
|                                            |                                  |                  |                           |                           |                                      |                                                     |                                     |             |
|                                            |                                  |                  |                           | <b>.</b>                  |                                      |                                                     |                                     |             |
|                                            |                                  | Copyright '      | 1996-2003<br>vithout even | Prime-Veni<br>ess written | ior.com, reprodu<br>permission is st | ction in whole or in par<br>ictly prohibited and av | t in any form or<br>inlation of law |             |
| Ø Done                                     |                                  |                  |                           |                           |                                      |                                                     |                                     | 🥥 Internet  |

Received Orders Listing

In the case that an order needs further processing the view button on the right of the screen will appear as an edit button. Selecting the *Edit* button will open the received order for completion. Upon completion the Edit button will change to a View button.